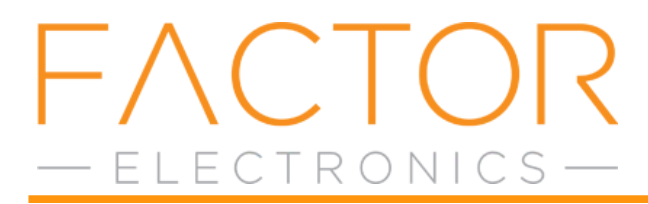

- 1. Find the IP address of the X-66 by opening your router home page or by using a network scanner.
- 2. Open a browser window on your computer and type the IP address into the search bar.
- 3. User name is admin and Password is admin.
- 4. Select your language.
- 5. In the main page (Serial2Net) change SSID to X-66 And Serial Configure to 9600,8,n,1 then click APPLY.

| 🔓 🕫 Serial2Net Web Configu 🗡                                           | × + ~                                                                                                    | -         | o ×     |
|------------------------------------------------------------------------|----------------------------------------------------------------------------------------------------|-----------|---------|
| ← → ♡ ⋒                                                                | 188.1.70/Serial2Net.asp                                                                                                    |           | L & …   |
| UART-WIFI-                                                             | -ETH WIRELESS-N ROUTER IEEE 802.11N                                                                                                    |           |         |
| Everith                                                                | Serial2Net Serial2Net Settings                                                                                                    |           |         |
|                                                                        | NetMode:<br>SBID:<br>Password:<br>12245678<br>CHANGE TO X-66                                                                                                    |           |         |
|                                                                        | Current   Serial Cardingua   Serial Framing Landi:   0   Network Mode:   server   Cardel/Rimode Port   000   000   000   000   000   000   000   000   000   000   000   000   000   000   000   000   000   000   000   000   000   000   000   000   000   000   000   000   000   000   000   000   000   000   000   000   000   000   000   000   000   000   000   000   000   000   000   000   000   000   000   000   000   000   000   000   000   000   000   000   000   000   000   000   000   000   000   000   000   000   000   000   000   000   000   000 <th></th> <th></th>                                                                                                    |           |         |
| http://192.166.1.70/home.asp<br>O Type here to search<br>6. Next click | A H C R V C A L C A L | ^ ∉ 40 US | 0.27 AM |
| 7. In WAN C<br>8. <mark>Change th</mark><br>9. This will re            | Connection type: select DHCP (Auto Config).<br>he Host name to X-66 and click Apply.<br>eset the Ethernet card in the X-66 to the default settings.<br>Click here for the ho                                                                                                    | ome pa    | ge      |
| 🕒 🖷 🖂 Serial2Net Web Configu                                           | × + ~                                                                                                    | -         |         |

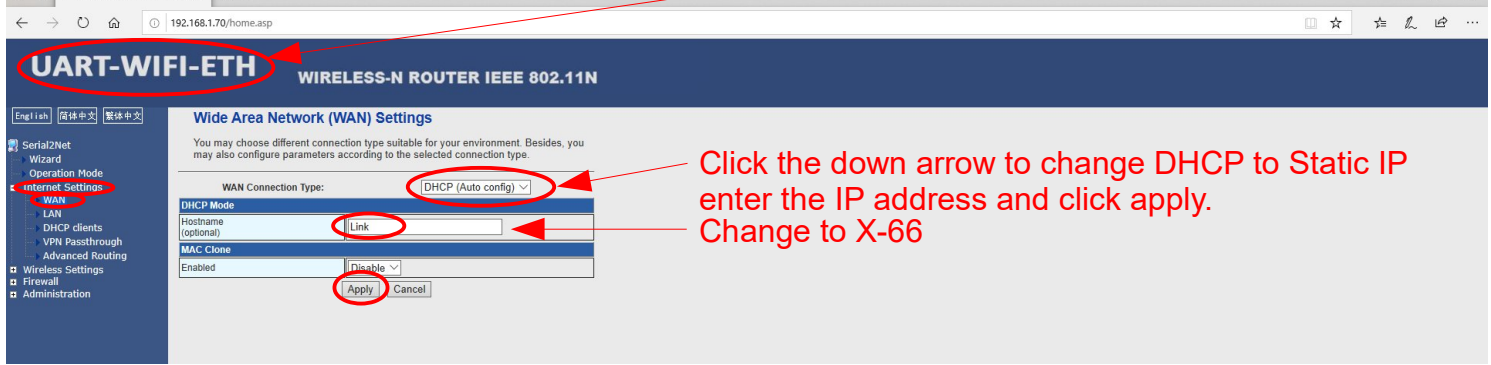